# 総勘定元帳について

### 1. 総勘定元帳

メインメニューで総勘定元帳のボタンを押すと、次のような画面になります。 例えば、3月の元帳を見たい場合は、次のようにしています。

| 📲 集計期間                            | <u> </u> |
|-----------------------------------|----------|
| 自 2013 勇 <sub>年</sub> 3 勇 月 1 勇 日 | 実行       |
| 至 <sup>2013</sup>                 | 🗙 キャンセル  |
| □ 決算整理<br>チェックを入れると、「決算整理仕訳」が対象に  | なります。    |

▶ 次に最初に表示させたい科目を選びます。

| 科 | 目選択                       |                                                               |
|---|---------------------------|---------------------------------------------------------------|
|   | <b>科目(</b><br>科目コー<br>ます。 | <b>の選択はエンターキーを押してください。</b><br>-ドの一部を入れてエンターキーを押すと直近の科目にジャンプでき |
|   | code                      | 科目名                                                           |
|   | 1000                      | 流動資産                                                          |
|   | 1100                      | 現 金・預 金                                                       |
|   | 1110                      | 現金                                                            |
|   | 1120                      | いるか銀行                                                         |
| ▶ | 1121                      | 普通預金 2                                                        |
|   | 1122                      | 普通預金 3                                                        |
|   | 1123                      | 普通預金4                                                         |
|   | 1124                      | 普通預金 5                                                        |
|   | 1125                      | 普通預金 6                                                        |
|   | 1130                      | 当座預金 1                                                        |
|   | 1131                      | 当座預金2                                                         |

## 2. 元帳の出力画面

計算が終わると、次のような画面になります。

| 2013年度                    |                                                                                                    |     |       |          |     |  |           |           |           |  |  |
|---------------------------|----------------------------------------------------------------------------------------------------|-----|-------|----------|-----|--|-----------|-----------|-----------|--|--|
| 判<br><mark>20</mark><br>作 | 期間変更     科目選択     音通預金2     印刷     エクセル出力     伝票の訂正       2013/03/01 ~ 2013/03/31     補助科目     インデックス     エクセル出力     「日本東町」た場合に订明     ①目で変更した場合に订明       (分散)     17 |     |       |          |     |  |           |           |           |  |  |
| 伝票                        | 番号 日付                                                                                                    | 消費税 | 相手科目  | 1        | â 要 |  | 借方        | 貸方        | 残高        |  |  |
|                           |                                                                                                    |     |       | 繰り越し     |     |  |           |           | 1,223,000 |  |  |
|                           | 3 2013/03/21                                                                                                    |     | 売上    |          |     |  | 1,700,000 |           |           |  |  |
|                           | 3                                                                                                    |     | 仕入    |          |     |  |           | 700,000   |           |  |  |
|                           | 3                                                                                                    |     | 役員報酬  |          |     |  |           | 450,000   |           |  |  |
|                           | 3                                                                                                    |     | 給料手当  |          |     |  |           | 375,000   |           |  |  |
|                           | 4                                                                                                    |     | 売上    |          |     |  | 1,640,000 |           |           |  |  |
|                           | 4                                                                                                    |     | 仕入    |          |     |  |           | 700,000   |           |  |  |
|                           | 4                                                                                                    |     | 役員報酬  |          |     |  |           | 450,000   |           |  |  |
|                           | 4                                                                                                    |     | 給料手当  |          |     |  |           | 375,000   |           |  |  |
|                           | 4                                                                                                    |     | 福利厚生費 |          |     |  |           | 20,000    |           |  |  |
|                           | 4                                                                                                    |     | 旅費交通費 |          |     |  |           | 10,000    |           |  |  |
|                           | 4                                                                                                    |     | 通信費   |          |     |  |           | 25,000    |           |  |  |
|                           | 4                                                                                                    |     | 荷造運貨  |          |     |  |           | 12,000    |           |  |  |
|                           | 4                                                                                                    |     | 水道光熱費 |          |     |  |           | 30,000    |           |  |  |
|                           | 4                                                                                                    |     | 水道光熱費 |          |     |  |           | 20,000    |           |  |  |
|                           | 4                                                                                                    |     | 水道光熱費 |          |     |  |           | 15,000    |           |  |  |
|                           | 4                                                                                                    |     | 消耗品費  |          |     |  |           | 46,000    |           |  |  |
|                           | 4                                                                                                    |     | 現金    |          |     |  |           | 350,000   | 985,000   |  |  |
| Þ                         |                                                                                                    |     |       | ** 03月計* | *   |  | 3,340,000 | 3,578,000 | 985,000   |  |  |
|                           |                                                                                                    |     |       | 合 計      |     |  | 3,340,000 | 3,578,000 | 985,000   |  |  |

おもな機能ボタン

| 期間変更<br>2016/01/01 ~ 2016/08/16                      | 集計期間の変更が出来ます。                     |
|------------------------------------------------------|-----------------------------------|
| 料目選択<br>補助科目                                         | 画面に表示する科目や補助科目を変更することが出来ま<br>す。   |
| 印 刷                                                  | 印刷ボタンです。                          |
| インデックス                                               | 印刷した書類に張るインデックスの印刷です。             |
| エクセル出力                                               | 画面の状態がエクセルに出力できます。                |
| 伝票の訂正<br>日付を変更した場合は「期<br>間変更」ボタンを押して、再<br>計算をしてください。 | 仕訳入力の画面に入り、カーソル位置の仕訳の訂正が出来<br>ます。 |

3.印刷

- ▶ 印刷ボタンを押すと次のような画面になります。
- 現在表示されている元帳を印刷したい場合は、そのまま"印刷"ボタンを押してください。
- ▶ "両面印刷時科目改頁"にチェックをつけると、科目の先頭は常に奇数ページから印 刷されるようになります。

| 日間範囲の選択                                                                        |                            |                |
|--------------------------------------------------------------------------------|----------------------------|----------------|
| <ul> <li>         ・ 画面に表示されている科目を印刷する。         ・         ・         ・</li></ul> | ページ番号<br>● 印刷する<br>● 印刷しない | ✓印刷 「両面印刷時科目改頁 |
| <ul> <li>すべて印刷(補助科目)</li> </ul>                                                |                            | 🗶 キャンセル        |

- ▶ 次のように範囲を指定して印刷することも出来ます。ただし、繰越金や仕訳がない科目は印刷されません。
- ▶ "範囲期間内に取引のない科目"で"印刷しない"を選択すると、繰越金があっても 仕訳の無い科目は印刷されません。

| 📲 総勘定元帳の印刷                                                                                                    |                            | <u>- 🗆 ×</u>                                                 |
|----------------------------------------------------------------------------------------------------|----------------------------|--------------------------------------------------------------|
| 印刷範囲の選択 <ul> <li> 面面に表示されている科目を印刷する。 </li> <li> 範囲指定印刷(勘定科目) </li> <li> 範囲指定印刷(補助科目) </li> <li> すべて印刷(勘定科目) </li> <li> すべて印刷(補助科目) </li> </ul> 範囲期間内に取引のない科目 <ul> <li> 印刷する </li> <li> 印刷しない</li></ul> | ページ番号<br>© 印刷する<br>© 印刷しない | <ul> <li>✓印刷</li> <li>一両面印刷時科目改頁</li> <li>★ キャンセル</li> </ul> |
| EI师開始科目<br>1110<br>現 金                                                                                                    | 印刷終了科目<br>1270<br>仮払消費税    |                                                              |

### 4. インデックスの印刷

- ▶ インデックスのボタンを押すと、次のような画面になります。
- ▶ インデックスをフォーム用紙を用意して、条件を選んで実行してください。
- ▶ 例えば、借方科目の仕訳などに使用している科目のみを印刷したい場合は、次のよう な設定になります。

| Index 🛛                                                                           |                               |                                    | <u>- 🗆 ×</u>   |
|-----------------------------------------------------------------------------------|-------------------------------|------------------------------------|----------------|
| <b>コクヨ タックインデック</b> ス<br>(コクヨ KPC-T691 B , KPC・                                   | K <b>(大)A4 42面</b><br>-T691R) | に対応しています。<br><sub>フォント数</sub><br>8 | 実行             |
| <ul> <li>☑ 資産科目</li> <li>□ 負債科目</li> <li>□ <u>取入科目</u></li> <li>☑ 支出科目</li> </ul> | ○ 全ての科目<br>◎ 使用科目のみ           |                                    | <b>×</b> キャンセル |

#### 5. 仕訳の訂正

- ) 訂正したい仕訳にカーソルポインタを移動して、"伝票訂正"のボタンを押してください。
- ▶ 仕訳入力画面に入り、仕訳の訂正などが出来ます。

| 2010-726                                     |            |     |                          |                                                        |   |   |  |    |         |                                              |        |     |         |  |  |
|----------------------------------------------|------------|-----|--------------------------|--------------------------------------------------------|---|---|--|----|---------|----------------------------------------------|--------|-----|---------|--|--|
| 期間変更<br>2013/03/01 <mark>~</mark> 2013/03/31 |            |     | _科目選択 │<br>3/31 _ 補助科目 │ | 科目選択     普通預金2     印刷     エクセル出た       補助科目     インデックス |   |   |  |    |         | カ<br>日付を実更に歩合ば期<br>間実更に求少を押して、青<br>計量型して代され。 |        |     |         |  |  |
| 件款 [17                                       |            |     |                          |                                                        |   |   |  |    |         |                                              |        |     |         |  |  |
| 云票番号                                         | 日付         | 消費税 | 相手科目                     |                                                        | 摘 | 要 |  | 借  | 方       | 貸                                            | 方      | 残   | 高       |  |  |
|                                              |            |     |                          | 繰り越し                                                   |   |   |  |    |         |                                              |        | 1,2 | 223,000 |  |  |
| 3                                            | 2013/03/21 |     | 売上                       |                                                        |   |   |  | 1, | 700,000 |                                              |        |     |         |  |  |
| 3                                            |            |     | 仕入                       |                                                        |   |   |  |    |         | 70                                           | 00,000 |     |         |  |  |
| 3                                            |            |     | 役員報酬                     |                                                        |   |   |  |    |         | 45                                           | 50,000 |     |         |  |  |
| 3                                            |            |     | 給料手当                     |                                                        |   |   |  |    |         | 37                                           | 75,000 |     |         |  |  |
| 4                                            |            |     | 売上                       |                                                        |   |   |  | 1, | 640,000 |                                              |        |     |         |  |  |
| 4                                            |            |     | 仕入                       |                                                        |   |   |  |    |         | - 70                                         | 00,000 |     |         |  |  |
| 4                                            |            |     | 役員報酬                     |                                                        |   |   |  |    |         | 45                                           | 50,000 |     |         |  |  |
| 4                                            |            |     | 給料手当                     |                                                        |   |   |  |    |         | 37                                           | 75,000 |     |         |  |  |
| 4                                            |            |     | 福利厚生費                    |                                                        |   |   |  |    |         | 5                                            | 20,000 |     |         |  |  |
| 4                                            |            |     | 旅費交通費                    |                                                        |   |   |  |    |         | 1                                            | 10,000 |     |         |  |  |
| 4                                            |            |     | 通信費                      |                                                        |   |   |  |    |         | ź                                            | 25,000 |     |         |  |  |
| 4                                            |            |     | 荷造運賃                     |                                                        |   |   |  |    |         |                                              | 12,000 |     |         |  |  |
| 4                                            |            |     | 水道光熱費                    |                                                        |   |   |  |    |         | :                                            | 30,000 |     |         |  |  |
|                                              |            |     | ふいざいた 統一中                |                                                        |   |   |  |    |         | 6                                            | 000 06 |     |         |  |  |